## AVR32710: Space Vector Modulation using AVR32 UC3 Microcontroller

### **Features**

- Brushless DC Motor
- Space Vector Pulse Width Modulation using 6 PWM channels
- Source Code for GCC compiler
- Use AVR<sup>®</sup>32 Digital Signal Processing library (DSPLib)

## 1. Introduction

This application note outlines a demonstration using a stand-alone application on an AVR32 target. It is a real-time system that computes Space Vector Modulation on a Brushless DC Motor.

The Space Vector Modulation technique is described in application note **AVR435** available on www.atmel.com.

This application is designed to work with the EVK1100 evaluation kit, therefore all the following information is specific to this board and this specific microcontroller (AVR32UC3A). Additionally, this application can be easily used by the EVK1101 evaluation kit and the specific microcontroller (AVR32UC3B).

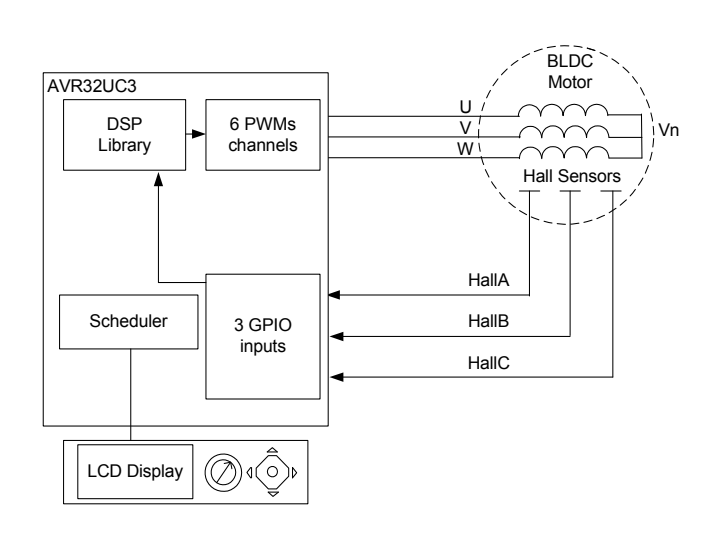

Figure 1-1. Block Diagram

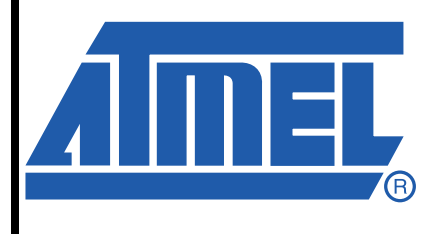

32-bit **AVR**<sup>®</sup> Microcontroller

# **Application Note**

Rev. 32094B-AVR32-05/09

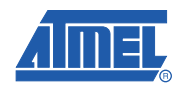

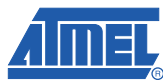

### 2. Related Parts

This document applies to the following AT32UC3 parts:

- AT32UC3A0512
- AT32UC3A0256
- AT32UC3A0128
- AT32UC3A1512
- AT32UC3A1256
- AT32UC3A1128
- AT32UC3B0256
- AT32UC3B0128
- AT32UC3B064
- AT32UC3B1256
- AT32UC3B1128
- AT32UC3B164

### 3. Related Items

The software provided with this application note requires several components:

- AVR32 GNU Toolchain: AVR32 GNU Toolchain is a set of standalone command line programs used to create applications for AVR32 microcontrollers (compiler, assembler, linker, debugger). http://www.atmel.com/dyn/products/tools card.asp?tool id=4118
- or
  - IAR Embedded Workbench<sup>®</sup> for Atmel AVR32: IAR Embedded Workbench provides a suite of AVR32 development tools for embedded systems (compiler, assembler, linker, debugger). http://www.iar.com/
- EVK1100: The EVK1100 is an evaluation kit and development system for the AVR32 AT32UC3A microcontroller. http://www.atmel.com/dyn/products/tools card.asp?tool id=4114
- **EVK1101**: The EVK1101 is an evaluation kit and development system for the AVR32 AT32UC3B microcontroller. http://www.atmel.com/dyn/products/tools\_card.asp?tool\_id=4175
- AVR32 UC3 Software Framework: This framework provides software drivers and libraries to build any application for AVR32 UC3. This is where the DSPLib is located. http://www.atmel.com/dyn/products/tools\_card.asp?tool\_id=4192
- AT32UC3A0512 Datasheet: http://www.atmel.com/dyn/products/product\_card.asp?part\_id=4117
- AT32UC3B0256 Datasheet: http://www.atmel.com/dyn/products/product\_card.asp?part\_id=4174
- Space Vector PWM Software Package: avr32710.zip

### 4. Abbreviations

- BLDC: Brushless Direct Current
- SVPWM : Space Vector Pulse Width Modulation
- CW : Clockwise direction / CCW : Counter Clockwise direction
- FCPU : CPU frequency
- FPBA : Peripheral Bus A frequency

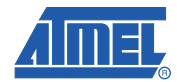

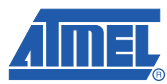

### 5. Motor Control Theory

### 5.1 Introduction

The most common method used to control DC motors is to modulate the voltage and especially the duty cycle. This is called the Space Vector Pulse Width Modulation (S.V.P.W.M).

At first, this application note describes the S.V.P.W.M technique and then how to implement BLDC motor control algorithm on AVR32 UC3 devices.

#### 5.2 Space Vector Pulse Width Modulation Principle

#### 5.2.1 Phase Switching

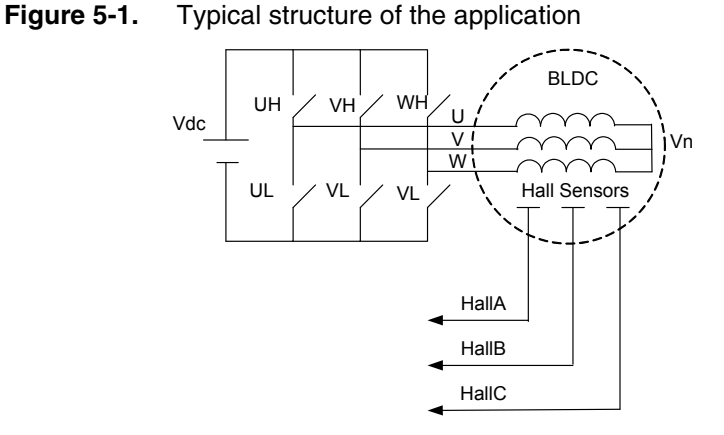

Figure 5-1 shows the typical structure of a BLDC motor connected to a Voltage Source Inverter. Since the motor is considered as a balanced load with an unconnected neutral,

then

$$\overrightarrow{V_{an}} + \overrightarrow{V_{bn}} + \overrightarrow{V_{cn}} = \overrightarrow{0}$$

For this three phase power inverter, there are eight possible switching states.

4

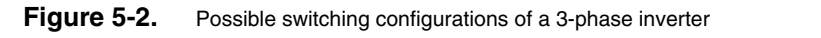

Possible Switching Configuration of a 3-phase inverter

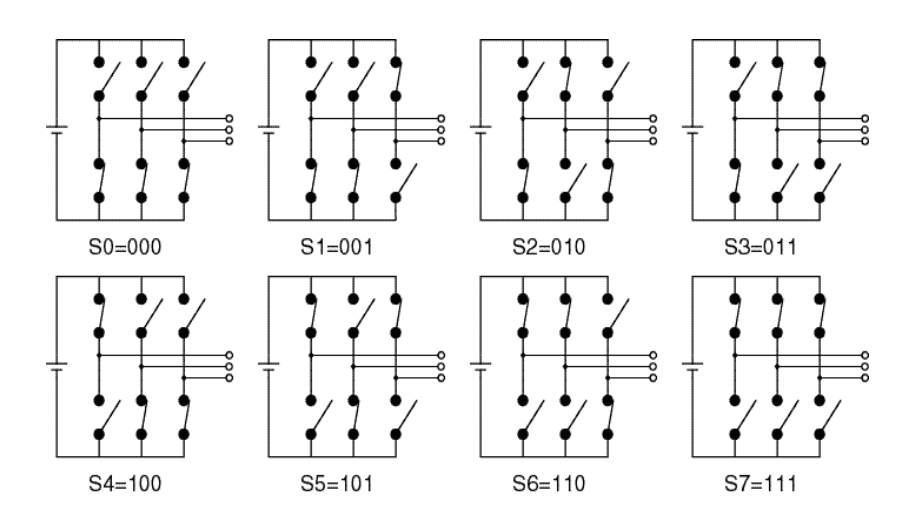

These combinations generates eight 3-phases voltages combinations

| \\/LI | VH |    | N .             | М               | V               |
|-------|----|----|-----------------|-----------------|-----------------|
| WH    | VH | UH | V <sub>an</sub> | v <sub>bn</sub> | V <sub>cn</sub> |
| 0     | 0  | 0  | 0               | 0               | 0               |
| 0     | 0  | 1  | -Vdc/3          | -Vdc/3          | +2Vdc/3         |
| 0     | 1  | 0  | -Vdc/3          | +2Vdc/3         | -Vdc/3          |
| 0     | 1  | 1  | -2Vdc/3         | -Vdc/3          | -Vdc/3          |
| 1     | 0  | 0  | +2Vdc/3         | -Vdc/3          | -Vdc/3          |
| 1     | 0  | 1  | Vdc/3           | -2Vdc/3         | Vdc/3           |
| 1     | 1  | 0  | Vdc/3           | Vdc/3           | -2Vdc/3         |
| 1     | 1  | 1  | 0               | 0               | 0               |

**Table 5-1.** Switching configurations and output voltages of a 3-phase inverter

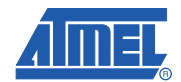

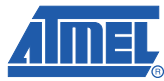

### 5.2.2 New Space Vectors using Clarke Transformation

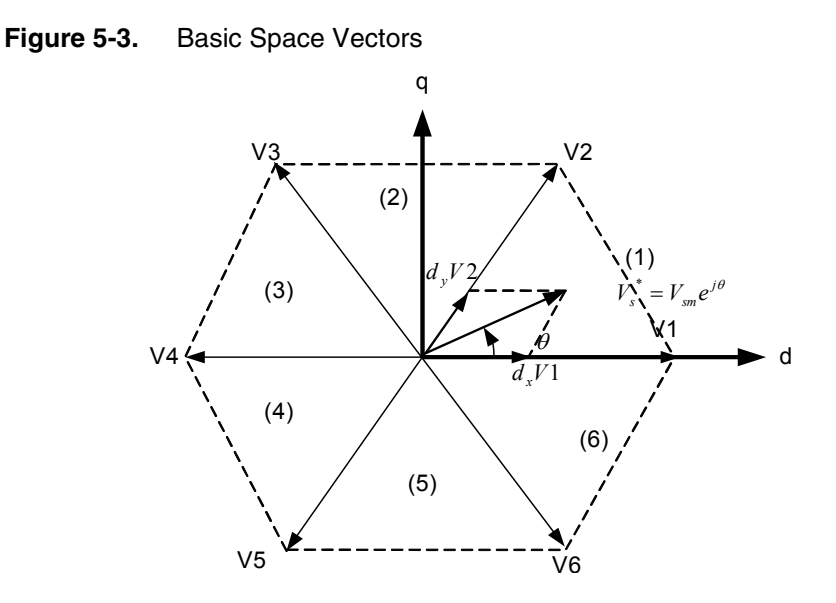

These 3-phases voltage combinations are converted by Clarke transformation and could be expressed in complex form.

In sector (1), for example,

$$\begin{bmatrix} V_{ds} \\ V_{qs} \end{bmatrix} = K \begin{bmatrix} 1 & -\cos(\frac{\Pi}{3}) & -\cos(\frac{\Pi}{3}) \\ 0 & +\cos(\frac{\Pi}{6}) & -\cos(\frac{\Pi}{6}) \end{bmatrix} \begin{bmatrix} V_{an} \\ V_{bn} \\ V_{cn} \end{bmatrix}$$

So,

$$\begin{bmatrix} V_{ds} \\ V_{qs} \end{bmatrix} = \frac{2}{3} \begin{bmatrix} 1 - \frac{1}{2} & -\frac{1}{2} \\ 0 & \frac{\sqrt{3}}{2} & -\frac{\sqrt{3}}{2} \end{bmatrix} \begin{bmatrix} V_{an} \\ V_{bn} \\ V_{cn} \end{bmatrix}$$

6

It implies as well that switching configuration tables could be expressed in (d-q) format

| WH | VH | UH | V <sub>ds</sub> | V <sub>qs</sub> | Vector | Sector |
|----|----|----|-----------------|-----------------|--------|--------|
| 0  | 0  | 1  | 2Vdc/3          | 0               | V1     | (1)    |
| 1  | 1  | 0  | +Vdc/3          | +Vdc/3          | V2     | (2)    |
| 0  | 1  | 0  | -Vdc/3          | +Vdc/3          | V3     | (3)    |
| 1  | 1  | 0  | -2Vdc/3         | 0               | V4     | (4)    |
| 1  | 0  | 0  | -Vdc/3          | -Vdc/3          | V5     | (5)    |
| 1  | 0  | 1  | Vdc/3           | -Vdc/3          | V6     | (6)    |

 Table 5-2.
 Switching configurations and output voltages of a 3-phase in (d-q) format

Each space vector corresponding to WH,VH and UH could be expressed as a combination of Vds and Vqs (vector list in Figure 5-2). This mean for example (WH,VH,UH)=(1,0,0)=V5

#### 5.2.3 Stepping increment and sampling frequency

In this case, it is possible to define any stator voltage as:

$$V_s = V_{\text{max}} e^{\theta} = dx U_x + d_y U_y$$

With

$$dx = \sin(\frac{\Pi}{3} - \theta)$$
(1)  
$$dy = \sin(\theta)$$
(2)

As shown in Figure 5-3, the angle decomposes every step of Space Vector computation algorithm. As the expression of stator voltage is identical in all the 6 sectors, it is possible to only compute equation (1) and (2).

But, every step in computation is given for a angular frequency (in cycles/sec) :

$$\theta(n) = \frac{\Pi}{3} \times \frac{Ftick}{2^{resolution}} \times n$$

The Ftick is defined as the sampling frequency or the basic frequency of the application. n is the angle stepping increment from the range

$$0; \frac{Ftick}{2^{resolution}}$$

For example, with a frequence of tick equal to 20KHz and a resolution up to 8 bits, it is possible to define a step range from [0;78] thus an angle precision of 0.77 degree.

As the UC3 family has DSP instructions support, the sinus and cosinus computation will be done in software for SVPWM and not with a lookup table. Thus, it is possible to define a specific resolution for an application.

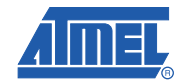

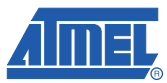

### 6. Motor Control Processing computations

### 6.1 Flow Chart Diagram

From the SVPWM technique, it is possible to distinguish several actions:

- Sector Determination
- PI Corrector
- Space Vector Computation

Before starting application development, it could be interesting to consider clock source reference:

- Sector Determination: at every hall sensors interrupt a new sector position is reached. So that means that this interrupt should trigger a task that compute Sector Determination Algorithm (electrical position of stator).
- Space Vector Computation

Here is the flow chart diagram for the process in this application.

#### Figure 6-1. Flow chart diagram

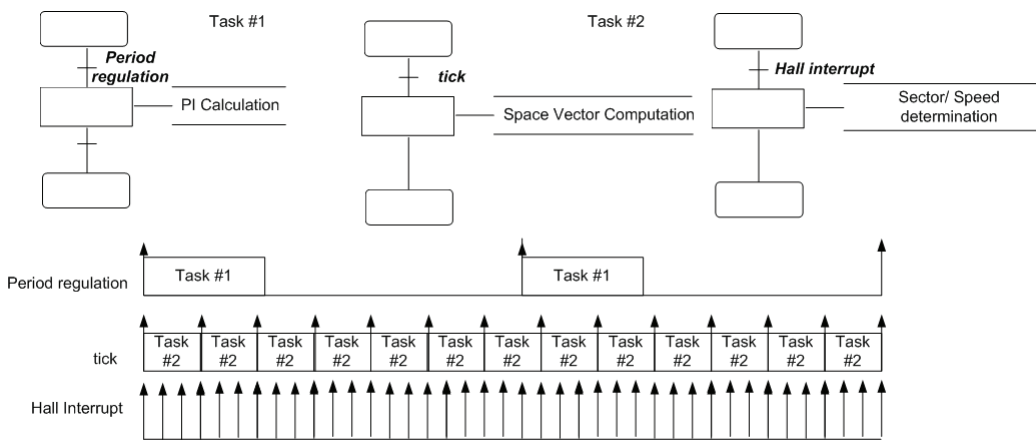

#### Task #1

Every 'Period regulation' period the corrector (Proportionnal and Integer: P.I) is executed and updates amplitude factor used by the S.V.P.M.

#### Task #2

Every 'tick' period in the Space Vector calculation is computed.

8

### 6.2 Space Vector Modulation

For an efficient implementation of SV-PWM, we use DSP library for cosinus and sinus computation.

$$dx = \sin(\frac{\Pi}{3} - \theta)$$
$$dy = \sin(\theta)$$

Once dx and dy are calulated, a set of 3 compare values Ta,Tb and Tc need to be calculated every PWM period to generate this pattern.

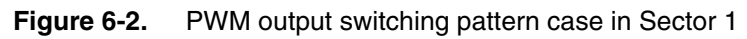

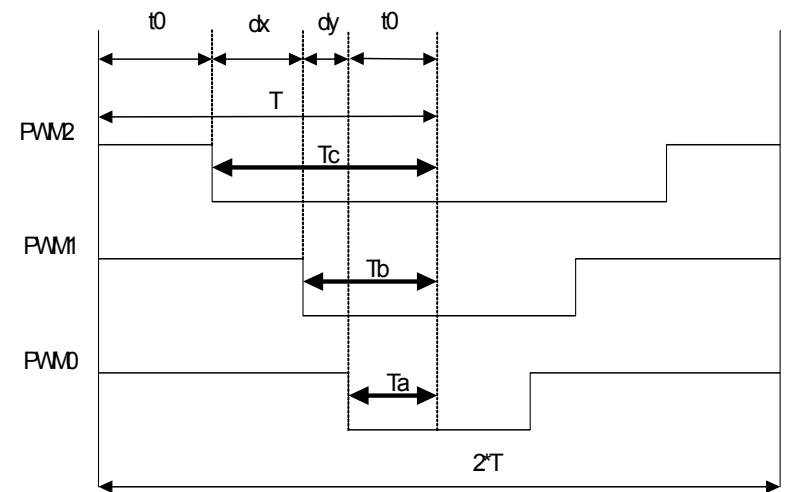

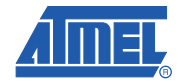

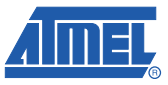

We can say that for this sector 0:

$$T_{a} = \frac{\left(T - d_{x} - d_{y}\right)}{2}$$
$$T_{b} = d_{x} + T_{a}$$
$$T_{c} = T - T_{a}$$

| Sector<br>Number | q                                            | direction = CCW                                                            | direction = CW                                                             |
|------------------|----------------------------------------------|----------------------------------------------------------------------------|----------------------------------------------------------------------------|
| 1                | $[0,\frac{\pi}{3}]$                          | PWM0 = (T - dx - dy)/2<br>PWM1 = (T + dx - dy)/2<br>PWM2 = (T + dx + dy)/2 | PWM0 = (T + dx + dy) $PWM1 = (T - dx - dy)$ $PWM2 = (T - dx + dy)$         |
| 2                | $\left[\frac{\pi}{3},\frac{2\pi}{3}\right]$  | PWM0 = (T - dx + dy)/2<br>PWM1 = (T - dx - dy)/2<br>PWM2 = (T + dx + dy)/2 | PWM0 = (T + dx + dy)/2<br>PWM1 = (T + dx - dy)/2<br>PWM2 = (T - dx - dy)/2 |
| 3                | $\left[\frac{2\pi}{3},\pi\right]$            | PWM0 = (T + dx + dy)/2<br>PWM1 = (T - dx - dy)/2<br>PWM2 = (T + dx - dy)/2 | PWM0 = (T - dx + dy)/2<br>PWM1 = (T + dx + dy)/2<br>PWM2 = (T - dx - dy)/2 |
| 4                | $[\pi, \frac{4\pi}{3}]$                      | PWM0 = (T + dx + dy)/2<br>PWM1 = (T - dx + dy)/2<br>PWM2 = (T - dx + dy)/2 | PWM0 = (T - dx - dy)/2<br>PWM1 = (T + dx + dy)/2<br>PWM2 = (T + dx - dy)/2 |
| 5                | $\left[\frac{4\pi}{3},\frac{5\pi}{3}\right]$ | PWM0 = (T + dx - dy)/2<br>PWM1 = (T + dx + dy)/2<br>PWM2 = (T - dx - dy)/2 | PWM0 = (T - dx - dy)/2<br>PWM1 = (T - dx + dy)/2<br>PWM2 = (T + dx + dy)/2 |
| 6                | [ <mark>5π</mark> ,2π]                       | PWM0 = (T - dx - dy)/2<br>PWM1 = (T + dx + dy)/2<br>PWM2 = (T - dx + dy)/2 | PWM0 = (T + dx - dy)/2<br>PWM1 = (T - dx - dy)/2<br>PWM2 = (T + dx + dy)/2 |

**Table 6-1.**PWM duty cycle results with SVPWM computation

The Table 6-1 shows all duty cycle values for each sector number. For a sector number the duty cycle for the six half bridge is expressed by:

UH = PWM0 and UL = T-(PWM0)

VH = PWM1 and VL = T-(PWM1)

WH = PWM2 and WL = T-(PWM2)

The two rotating directions are described. In case of CCW direction, that means the rotor follows the sequence Sector number =  $\{6,5,4,3,2,1\}$  and in case of CW direction, the sequence  $\{1,2,3,4,5,6\}$ .

#### 6.2.1 **Pulse Width Modulation Generation**

#### 6.2.1.1 Using PWM module

The AVR32 UC3 is able to generate PWM signals through a dedicated PWM module or through the Timer Counter used. The PWM module is used in this application <sup>(1)</sup>.

- We need first to setup alternate functions of GPIO corresponding to alternate pins/functions used for PWM channels.
- PWM module is configured in center aligned mode or left aligned mode. We will only consider PWM module in center aligned mode to fit with S.V.P.W.M implementation. To configure this mode, we need to set:
  - CALG bifield in CMRx register at '1' (fixed value)
- The PWM module has its own global prescaler. •
  - \_ PREA, PREB bitfield in PWM.MR register
- Each PWM channels has its own prescaler as well. It is possible to define a different period for a given channel **x**.
  - CPRE bitfield in PWM.CMRx register \_
- The PWM period and duty cycle is configured from this prescaled period:
  - CPRD bitfield in CMRx register \_
  - CDTY bitfield in CMRx register
- Finally enable PWM channel
  - CHIDx id in ENA register \_

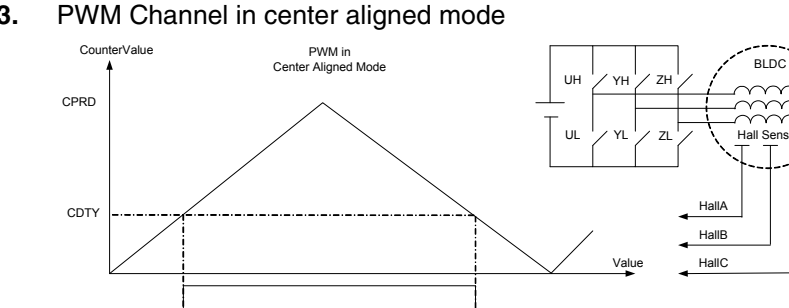

#### Figure 6-3.

Let's take the following example:

PWM:

Table 6-2. PWM calculation example

| PBA(MHz) | CMRx.CPRE | MR.DIVA | MR.DIVB | CPRDx | PWM(Hz) |
|----------|-----------|---------|---------|-------|---------|
| 24       | 1         | 0       | 0       | 256   | 23437   |

$$PERIOD = \frac{2 \times CPRDxDIVA}{PBA}(s)$$

Refer to UC3 datasheet section PWM for more details 1.

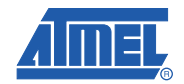

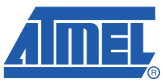

### 6.3 Tick Reference Generation

The tick reference is generated with a timer counter usage.

The AVR32 UC3 family is able to generate timer event signals through a dedicated Timer Counter module or through CPU cycle counter mode. Only the Timer Counter is used in this application <sup>(1)</sup>.

Timer Counter module could be used in Capture Mode or Waveforme Mode. We will only consider Timer Counter module in Waveforme mode.

In this mode, the counter will count up until a compare value (RC compare register), reset and restart from 0x0000. It is possible to generate an interrupt upon RC compare match. This interrupt occurs every tick period.

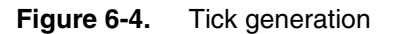

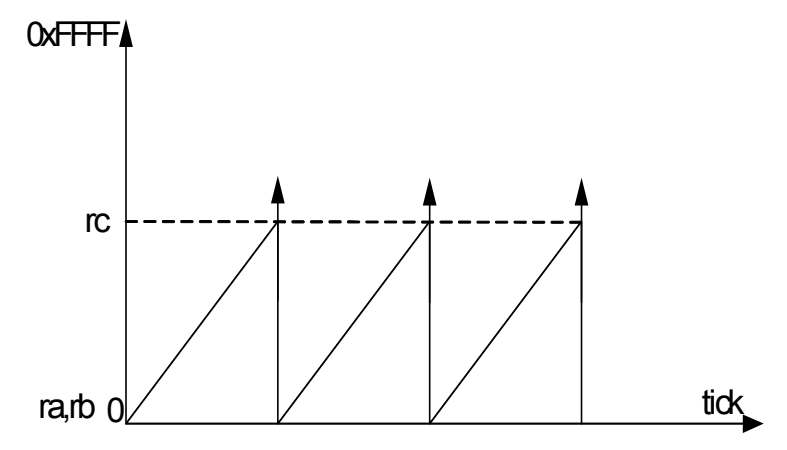

- The Timer Counter module has its clock selection source that the user can select:
   TCCLKS bitfield in TC.CMR register
- RC compare register will define the periodicity of interrupt:
  - RC bitfield in TC.RC register
- To enable Timer Counter channel, set:
  - CLKEN in TC.CCR registe)

Let's take the following example:

 Table 6-3.
 Timer Counter calculation example

| PBA(MHz) | CMR.CCLKS  | CMR.WAVE | CMR.WAVESEL | RC   | Tick(Hz) |
|----------|------------|----------|-------------|------|----------|
| 24       | 1/(FPBA/8) | 1        | 2           | 4000 | 1000     |

The Tick period value is equal to

$$tick = \frac{1}{FPBA / 8} \times RC$$

1. Refer to UC3 datasheet section Timer Counter for more details

#### 6.4 Hall Estimator

Each Hall sensor is connected to GPIO. All GPIOs are able to generate interrupts.

By default, interrupts are configured to be used with pin level changes.

#### 6.4.1 Sector determination

The Sector Determination is based on the reading of the three Hall sensors. During one electrical revolution, the three Hall sensors generate 6 steps. These 6 steps divide the circle into 6 sectors which will be used in the SVPWM

#### 6.4.2 Speed determination

In order to determine rotor speed, we need to determine time elapsed between two interrupts.

The AVR32 UC3 microcontroller is able to measure time elapsed between two events using a dedicated timer counter. This counter computes the number of CPU cycles elpased in a certain time period. In this case, the time elapsed is equal to:

$$\Delta t(n) = n \times \frac{1}{F_{CPU}}$$

After having measured time elapsed between two interrupts.

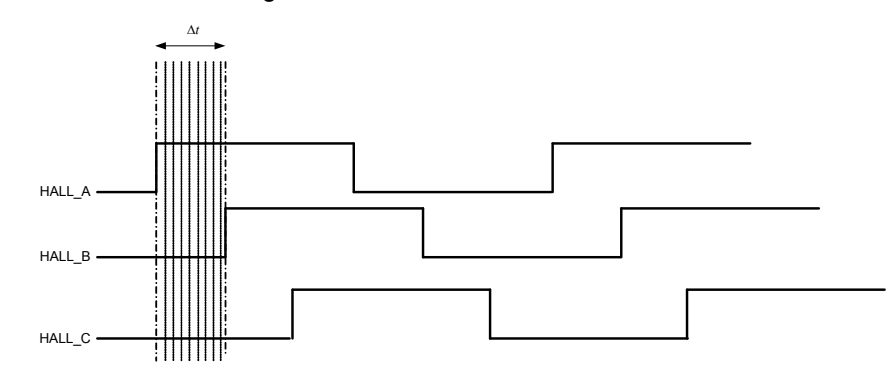

Figure 6-5. Hall sensors signals

The electrical speed of motor is defined as

$$Speed_{electrical}(Hz) = \frac{1}{6 \times \Delta t}$$
$$Speed_{mecanical}(Rpm) = \frac{60 \times Speed_{electrical}}{nbpoles}$$

For example, with n=4 and Fcpu = 48MHz

nbpoles = 4 Speed<sub>electrical</sub> (Hz) = 89 Hz Speed<sub>mecanical</sub> (rpm) = 1335 rpm

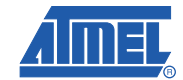

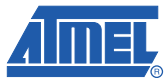

### 7. Software Implementation

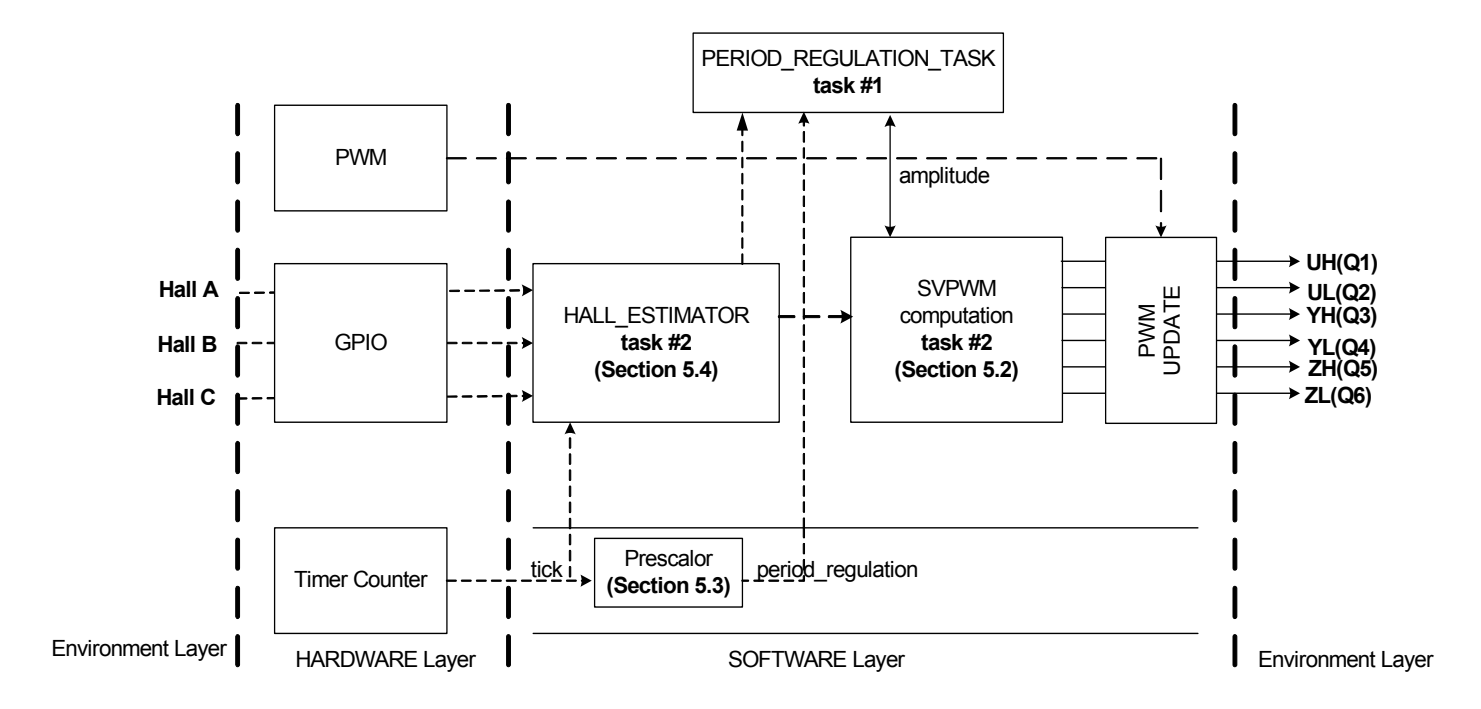

Figure 7-1. Block diagram

This application is based on a loop regulation.

- The timer counter generates an interrupt based on a clock reference. This reference named *tick* is prescaled to generate the *period regulation*.
- The *hall\_estimator* computes the *motor position* from the GPIO inputs and the *motor speed* from *tick* reference value.
- The *period\_regulation\_task* computes a new value of *amplitude* from the last value of amplitude and a new *motor speed* value each *period regulation* clock.
- The SVPWM uses the *motor\_position* and the *amplitude* to update all duty cycles. These new duty cycles values are used to update the PWM channel duty cycle.

Periodically, the amplitude is updated with:

$$AMPLITUDE = (K_p) \times (Speed_{reference} - Speed_{feedback}) + (K_I) \times \int (Speed_{reference} - Speed_{feedback})$$

# AVR32710

#### 7.1 Source Code Package Description

The software is available in the attached project on the Atmel web Site. The AVR32710.zip contains the project for the UC3A0512 Rev. E (engineering samples). The EVK110x-MOTOR-CONTROL-X.Y.Z.ES supports the UC3A0512 Rev. E only.

HTML documentation is included in the package. Use the readme.html file in the doc directory to start viewing the documentation.

#### • DRIVERS\

This directory contains all libraries used in the project: especially DRIVERS and DSP library support.

- SERVICES\MOTOR CONTROL\
  - HALL\_ESTIMATOR\

This directory contains the service to determine rotor position (angle and sector).

- MOTOR\_DRIVER\BLDC\_MOTOR\

This directory contains the service for low level drive of PWM channels.

- SVPWM\

This directory contains the Space Vector computation algorithm.

- APPLICATIONS\EVK110x-MOTOR-CONTROL\BLDC-SVPWM\EXAMPLE\
  - bldc\_svpwm\_example.c

This file contains the main() with all CPU initialization and task launch.

mc\_control.c

This file defines the main control loop sequence.

mc\_driver.c

This files defines the low level loop sequence access.

sensor\_task.c

This files defines dedicated task function for display and motor control.

#### 7.2 CPU Load & Memory Usage

The following benchmarks have been done on AVR32-GCC 4.2.2-atmel.1.0.4 with this configuration

- FCPU = 42MHz
- FPBA = 21MHz

| Function            | Parameters        | Activation<br>time | Activation<br>period |
|---------------------|-------------------|--------------------|----------------------|
| COMPARE_INT_HANDLER | HALL_ESTIMATOR    | 5us                | 64us                 |
|                     | SVPWM_COMPUTATION | 20us               | 64us                 |

**Table 7-1.**Microcontroller utilization rate

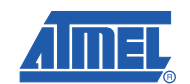

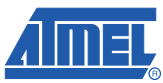

### 8. Hardware Implementation

### 8.1 EVK1100 Connection

The Table 8-1 lists the connections between evaluation kit and motor connection.

| Table 8-1. | EVK1100 and Power Bridge Connection |  |
|------------|-------------------------------------|--|
|            |                                     |  |

| EVK1100 | Power Bridge |
|---------|--------------|
| PWM0    | UH           |
| PWM1    | UL           |
| PWM2    | VH           |
| PWM3    | VL           |
| PWM4    | WH           |
| PWM5    | WL           |
| GPIO/10 | H1           |
| GPIO/29 | H2           |
| GPIO/30 | Н3           |

### 8.2 Power Bridge Presentation

The power bridge board is made up of standard complementary MOSFETs IRF3504.A adaptation stage is used to convert digital signals into analog signals to correctly adress MOSFETs. In this case, MOSFET drivers are used, IR2101.r

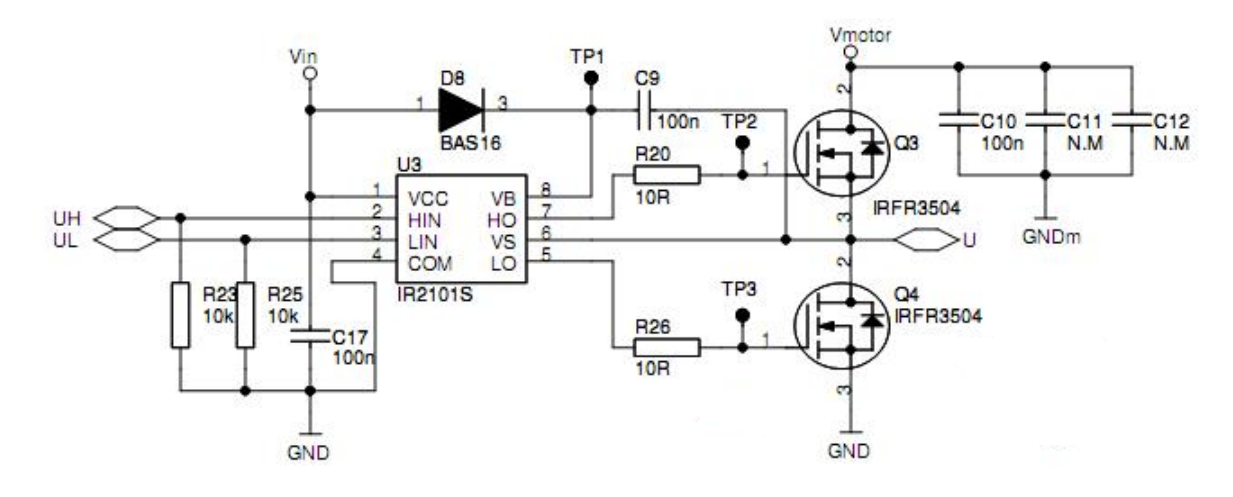

### 9. Running the application

#### 9.1 Loading the Code

The AVR32 UC3 ISP solution offers an easy way to download files into AVR32 products on Atmel Evaluation Kits through the JTAG link (via the JTAGICE mkII debugger tools) or the USB bootloader.

Follow the steps below to build the application, load and run the code:

#### If you are using GCC with the AVR32 GNU Toolchain :

- Make sure the board is powered off.
- Plug power cable on EVK1100 and power it at 12V.
- In case you use a JTAG link:
- Plug the JTAGICE mkll between the PC and the EVK1100 using the JTAG connector.
- Open a Cygwin or a Linux shell, go to the *APPLICATIONS/EVK110x-MOTOR-CONTORL/AT32UC3A0512ES/GCC* directory and type : make rebuild program run
- In case you use USB bootloader:
- - Plug the USB cable between the PC and the EVK1100 using the USB connector.
- Open a Cygwin or a Linux shell, go to the *APPLICATIONS/EVK110x-MOTOR-CONTORL/AT32UC3A0512ES/GCC* directory and type : make rebuild isp program run

#### If you are using AVR32 Studio:

- Please follow the UC3 Software Framework procedure in application note AVR32008

#### If you are using IAR Embedded Workbench for Atmel AVR32:

- Make sure the board is powered off.
- Plug the JTAGICE mkll between the PC and the EVK1100 using the JTAG connector.
- Plug power cable on EVK1100 and power it at 12V.
- Open IAR<sup>®</sup> and load the associated IAR project of this application (located in the directory *EVK110x-MOTOR-CONTORL/AT32UC3A0512ES/IAR*).
- Press the "Debug" button at the top right of the IAR interface.

The project should compile. Then the generated binary file is downloaded to the microcontroller to finally switch on the debug mode.

- Click on the "Go" button in the "Debug" menu or press F5.

The code then starts running.

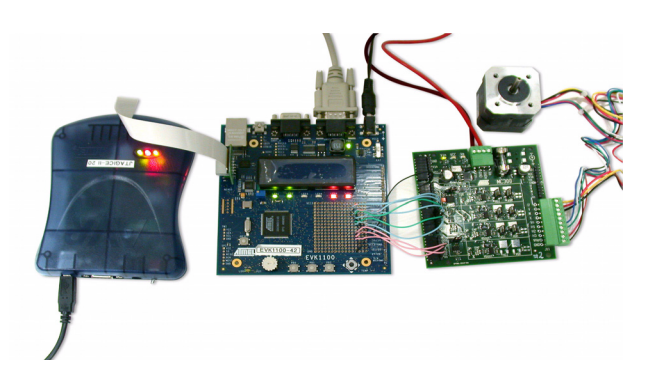

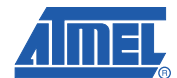

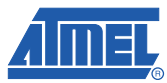

### 9.2 Running the Application

- Power up the board. The LCD displays :
  - State of the motor (*Run* or *Stop*)
  - Speed Motor value (In percent of maximum value)
  - Direction (*Forward* or *Backward*)

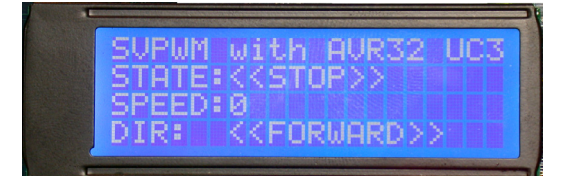

• Push Up the Joystick. The motor starts to run

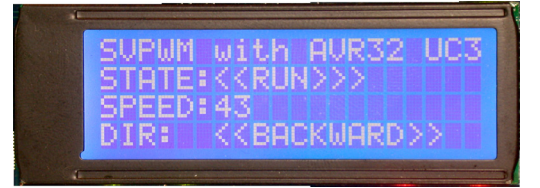

• Push Right the Joystick. The motor turns in forward direction.

| SVPWM with AVR32 UC3        |
|-----------------------------|
| STATE:< <run>&gt;&gt;</run> |
| SPEED: 52                   |
| DIR: KKFORWARD>>            |

• Note that speed value is changed with potentiometer

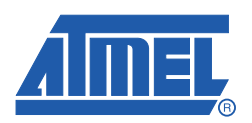

#### Headquarters

*Atmel Corporation* 2325 Orchard Parkway San Jose, CA 95131 USA Tel: 1(408) 441-0311 Fax: 1(408) 487-2600

#### International

Atmel Asia Unit 1-5 & 16, 19/F BEA Tower, Millennium City 5 418 Kwun Tong Road Kwun Tong, Kowloon Hong Kong Tel: (852) 2245-6100 Fax: (852) 2722-1369 Atmel Europe Le Krebs 8, Rue Jean-Pierre Timbaud BP 309 78054 Saint-Quentin-en-Yvelines Cedex France Tel: (33) 1-30-60-70-00 Fax: (33) 1-30-60-71-11

#### Atmel Japan

9F, Tonetsu Shinkawa Bldg. 1-24-8 Shinkawa Chuo-ku, Tokyo 104-0033 Japan Tel: (81) 3-3523-3551 Fax: (81) 3-3523-7581

#### **Product Contact**

Web Site www.atmel.com Technical Support avr32@atmel.com Sales Contact www.atmel.com/contacts

Literature Requests www.atmel.com/literature

Disclaimer: The information in this document is provided in connection with Atmel products. No license, express or implied, by estoppel or otherwise, to any intellectual property right is granted by this document or in connection with the sale of Atmel products. EXCEPT AS SET FORTH IN ATMEL'S TERMS AND CONDI-TIONS OF SALE LOCATED ON ATMEL'S WEB SITE, ATMEL ASSUMES NO LIABILITY WHATSOEVER AND DISCLAIMS ANY EXPRESS, IMPLIED OR STATUTORY WARRANTY RELATING TO ITS PRODUCTS INCLUDING, BUT NOT LIMITED TO, THE IMPLIED WARRANTY OF MERCHANTABILITY, FITNESS FOR A PARTICULAR PURPOSE, OR NON-INFRINGEMENT. IN NO EVENT SHALL ATMEL BE LIABLE FOR ANY DIRECT, INDIRECT, CONSEQUENTIAL, PUNITIVE, SPECIAL OR INCIDEN-TAL DAMAGES (INCLUDING, WITHOUT LIMITATION, DAMAGES FOR LOSS OF PROFITS, BUSINESS INTERRUPTION, OR LOSS OF INFORMATION) ARISING OUT OF THE USE OR INABILITY TO USE THIS DOCUMENT, EVEN IF ATMEL HAS BEEN ADVISED OF THE POSSIBILITY OF SUCH DAMAGES. Atmel makes no representations or warranties with respect to the accuracy or completeness of the contents of this document and reserves the right to make changes to specifications and product descriptions at any time without notice. Atmel does not make any commitment to update the information contained herein. Unless specifically provided otherwise, Atmel products are not suitable for, and shall not be used in, automotive applications. Atmel's products are not intended, or warranted for use as components in applications intended to support or sustain life.

© 2009 Atmel Corporation. All rights reserved. Atmel<sup>®</sup>, Atmel logo and combinations thereof, AVR<sup>®</sup>32 and others are registered trademarks or trademarks of Atmel Corporation or its subsidiaries. Other terms and product names may be trademarks of others.